# 办理指引

1、打开"穗好办"APP 首页,进入"民生服务一站式办理"专区,点击"广州市长 寿保健金'智慧'发放信息确认";

| 🚥 👬 📶 🔥 K 🔿          |                               | ₩ \$ 101 871 \$     | 16:31                 |                     |                      |                         |     |
|----------------------|-------------------------------|---------------------|-----------------------|---------------------|----------------------|-------------------------|-----|
| 广州 Q 搜索              | 服务                            | ΞĻ                  | <b>O</b> <sup>±</sup> | 🖾 46° adl 🕺 K       | 0                    | <b>© ∦ 101 871 ∳</b> 16 | :31 |
| "тп" ык <del>н</del> | - Airt                        |                     | D                     | <                   | 民生服务一站式,             | か理                      |     |
| 来试试招便捷的              | <b>C,光班尔争</b>                 | ne/                 | E-C                   | 民政服务                |                      |                         |     |
|                      | 0.0                           |                     | -                     | • 自然人"身             | 后事一站式"联办             |                         | ×.  |
| 0                    | 80<br>KD                      | -                   | =                     | • 死亡人员〕             | 贵体的收运                |                         | 2   |
| 亮证                   | 穗康码 我的参                       | 保信息 公利              | 只金卡                   | • 骨灰撒海預             | 顶约服务                 |                         | 2   |
| 微心愿征集                | 交罚处理 政务大                      | <b>上</b><br>厅预约   夏 | ■<br>●<br>■<br>■      | • 低收入困惑             | 推家庭救助申请              |                         | >   |
| 特色专区                 |                               |                     |                       | • 最低生活              | 呆障救助申请               |                         | >   |
|                      |                               | -                   |                       | • 特困人员              | 效助供养申请               |                         | >   |
| 民生服务<br>让办事更方        | <b>6一站式办理</b><br><sup>便</sup> |                     | 2.)                   | • 广州市长家             | <b>与保健金申请</b>        |                         | 2   |
| 2.                   |                               | 3~~                 |                       | • 广州市长禄             | 皆长寿保健金"智慧"发放         | 信息确认                    | š.  |
| 疫情专区                 | 政策兑现非赚                        | 羊城先锋                |                       | 残联服务                |                      |                         |     |
| 上新服务                 |                               |                     |                       | • 0-14岁听<br>• 复)    | 力语言残疾儿童康复训线          | 东资助(机构康                 | 8   |
| 微心愿征集                | 来穗服务专题                        | 云坐席线上               | . 就\                  | • 0-14岁智;           | 力残疾儿童康复训练资助          | <b>か (机构康复)</b>         | >   |
|                      |                               |                     |                       | • 0-14岁孤<br>康复)     | 独症谱系障碍儿童康复训          | 练资助(机构                  | >   |
| 服务专题                 | -                             |                     |                       | white data with the | المرجوع معلم المراجع |                         |     |
|                      |                               | 国                   | 2                     | ■精神残疾ノ              | 人专科治疗贫助              |                         | 31  |
|                      |                               |                     |                       |                     |                      |                         |     |

# 2、仔细阅读智慧发放确认指南,点击"开始确认";

<

9:41

## 广州市长者长寿保健金"智慧"发放信息确认

.... 🗢 💼

# 智慧发放确认指南

#### 一、"智慧"发放对象

具有本市户籍,年满70周岁及以上的长者(满70周岁可提前3个月确认)

#### 二、"智慧"发放确认

通过数据交互共享获取老年人信息,请老年人配合进行信息确认,老年人可在 年满70周岁提前3个月确认信息。确认后在年满70周岁当月起,按月享受长寿 保健金。

如果"智慧"发放没有显示数据,请到"依申请发放"的申领渠道申领。 点击查看

#### 三、支持银行

中国银行、农业银行、工商银行、建设银行、邮政储蓄银行、广州农村商 业银行、广州银行、光大银行、广发银行、交通银行

#### 四、办理时限

3个月

#### "智慧"发放确认步骤流程

① 选择办理类型

支持本人办理或为他人办理两种方式

#### ② 确认个人信息

个人信息内容可修改:老年人银行账(卡)号、手机号

#### ③ 签署发放扣款协议

阅读并同意签署发放扣款协议

# ④ 提交确认

核对确认信息,确认后提交

# 长者长寿保健金发放标准 >

## 咨询热线 >

家庭倡导书 >

开始确认

3、选择"本人办理"或"他人代办",确认并查验办理人信息;4、

| 9:41                       | all 🗢 🔳 | 9:41                                                 | ad 🗢 🔳                   | 对长者进行验证                                                          | E。以下是无法进行下一步         | 的提示                                     |      |  |
|----------------------------|---------|------------------------------------------------------|--------------------------|------------------------------------------------------------------|----------------------|-----------------------------------------|------|--|
| く 广州市长者长寿保健金"智慧"发放信息确认     |         | 广州市长者长寿保健金"智慧"发放信息确认                                 |                          | ● 长春已生数                                                          | 1                    |                                         |      |  |
| 办理类型 本人办理 1                | 也人办理    | <b>办理类型</b><br>本人办理                                  | 他人办理                     | 型<br>xxx长者的长寿金中毒E<br>交。                                          | 亦<br>日生效、无需重要提<br>[論 |                                         |      |  |
| <b>か理人信息</b><br>*姓名<br>王小明 |         | 办理人信息<br>* <sup>姓名</sup><br>请填写                      |                          | ● 长者状态发育他状态,如:针绣,变更倚偏振,光亡,已失取                                    |                      |                                         |      |  |
|                            |         |                                                      |                          | 提示<br>查询到xxi长者的中颌状态为【变更待复<br>核】,请约取乐民委编认情况                       |                      | 提示<br>查询到wx长者的中级状态为【死亡】,请您<br>重长形器装饰认情况 |      |  |
| *证件号码<br>确认,并查验办理人信息       |         | *证件号码<br>请填写                                         |                          | 确定                                                               | 咨询热线                 | 確定                                      | 咨询协线 |  |
|                            |         |                                                      |                          | 提示                                                               |                      | 提示                                      |      |  |
|                            |         |                                                      | 查询到oxi长者的申领t<br>联系居委确认情况 | 查询到boxi长者的中领状<br>忽联系居委确认情况                                       | 达为【已失联】,请            |                                         |      |  |
|                            |         | 代办人信息<br>* <sup>姓名</sup><br>王小明<br>* <sup>证件号码</sup> |                          | 确定                                                               | 咨询热线                 | 輸定                                      | 咨询热线 |  |
|                            |         |                                                      |                          | 参本人未查询问长者可见办本查询问长者                                               |                      |                                         |      |  |
|                            |         |                                                      |                          | 股示<br>当前非常的主动词900米和参约中增成总易。<br>智元述组织长方金智慧双放得以顶程。若有疑问,请你就未起爱得以诱杀。 |                      |                                         |      |  |
|                            |         |                                                      |                          | 确定                                                               | 咨询热线                 |                                         |      |  |
|                            |         | 确认,并查到                                               | 检办理人信息                   |                                                                  |                      |                                         |      |  |

**注意**: 将会对长者信息进行验证,已经生效的不予重复提交,查询不到长者信息的无法进行下一步。

4、验证成功后,将会对办理人(即长者)进行人脸识别;

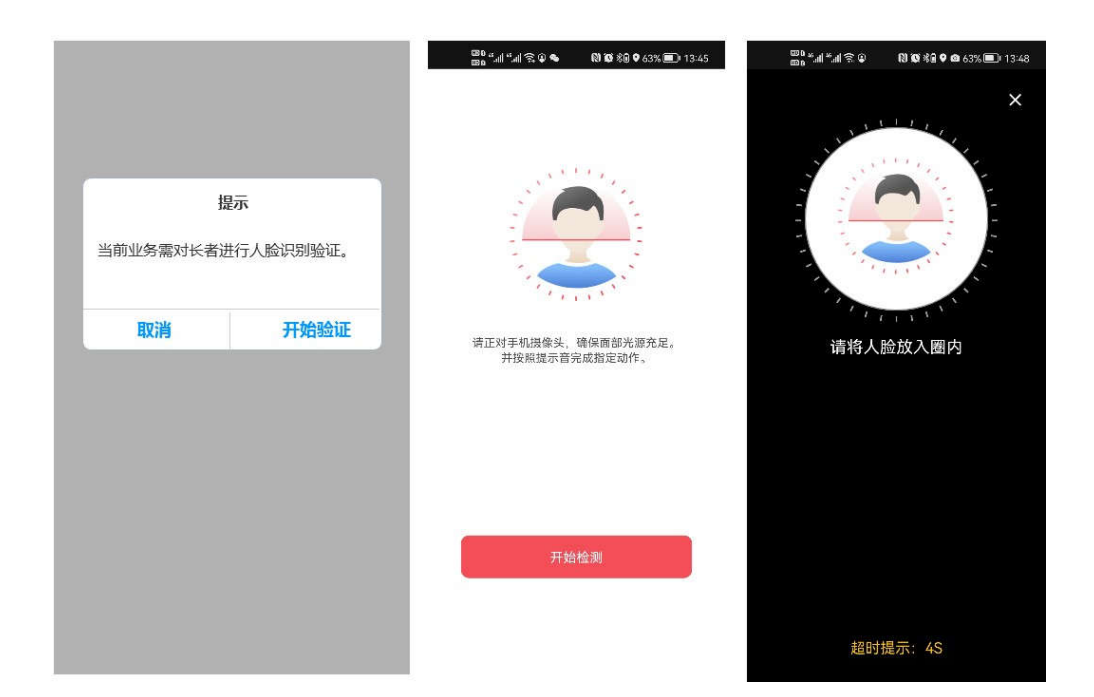

5、申请人基本信息确认或修改;

| 「刑师乐者法系保健金 智慧 发始<br>申请人基本信息<br><sup>1</sup><br><sup>1</sup><br><sup>1</sup><br><sup>1</sup><br><sup>1</sup><br><sup>1</sup><br><sup>1</sup><br><sup>1</sup><br><sup>1</sup><br><sup>1</sup> | <b>王</b> □神从                                |          | < F州市长金长寿保健金 留琴 8<br>申请人基本信息 | 設備思輸以 |
|----------------------------------------------------------------------------------------------------|---------------------------------------------|----------|------------------------------|-------|
| 姓名                                                                                                    |                                             |          | a had don't                  |       |
| (性別                                                                                                    |                                             |          | * 12.0                       |       |
| ¢.                                                                                                    |                                             |          | *性别<br>女                     |       |
| 公民身份证号码                                                                                                    |                                             |          | ◆公民身份证号码                     |       |
| 所謂書證                                                                                                    |                                             |          | *所属街道                        |       |
| 户籍地址                                                                                                    | 68.20                                       | 户算题址修改交互 | *户籍地址                        | 3     |
| 居住地址                                                                                                    |                                             |          |                              |       |
|                                                                                                    | 修改                                          |          | *居住地址                        | i i   |
| 申请人手机号码                                                                                                    | 修改                                          |          | *申请人手机号码                     |       |
| <b>很行信息</b><br>在半考金中意之持的第日有下药第日。农业期<br>加限行,前间依若期后,广州农村有多国任。<br>月、广美得月、完全副托,有达的开个所有当<br>20月不全。为保障中选项中进行,当即直接感                                                                                | 行,中國讓行,遭<br>"推進行,北大領<br>以上領行,這個行<br>於全國行伍賞。 |          |                              | 19    |
| 中国民生银行                                                                                                    | 选择                                          |          |                              |       |
| <sup>難号與型</sup><br>根行卡                                                                                                    |                                             |          |                              |       |
| <sup>开户银行支行</sup><br>中国民生银行广州支行                                                                                                    | 遗掉                                          |          |                              |       |
| <sup>新户名</sup><br>瓦郡                                                                                                    |                                             |          |                              |       |
| 银行账号                                                                                                    | 悌政                                          |          |                              |       |
| <b>银行卡材料</b><br>G您的银行材料有限,您可重新上传                                                                                                    | 重新上代                                        |          |                              |       |
| 银行卡正面                                                                                                    |                                             |          |                              |       |
| 紧急联系人信息                                                                                                    |                                             |          |                              |       |
| 家想玩那人<br>月轻入                                                                                                    |                                             |          |                              |       |
| 富急联系人手机                                                                                                    |                                             |          |                              |       |
| 下一步                                                                                                    |                                             |          |                              |       |

注意:

①默认显示用户信息,用户可对一下信息进行修改:户籍地址、居住地址、申请人手机号、银行信息(其中账户名默认办理人姓名)、银行卡材料、紧急联系人、其余信息不予修改。

②账户类型当前限制只能是银行卡。

# 6、签署发放扣款协议,信息确认并提交。

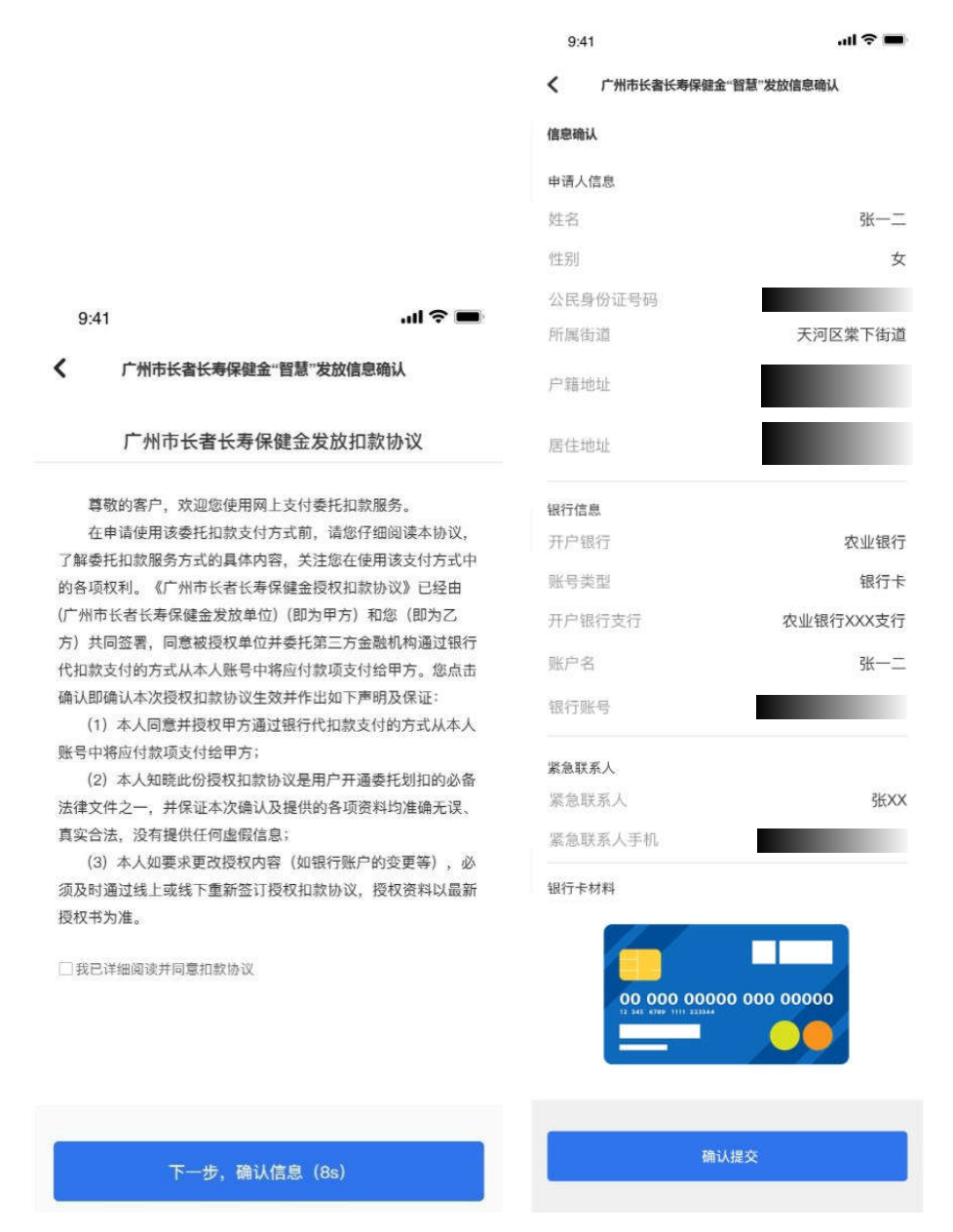

注意:

①老年人未配合确认信息,也未通过申领渠道申领长寿保健金的,长寿保健金不予发放;

②如果老年人数据在确认信息栏无相关信息的,可通过"穗好办"APP 办理长寿保健 金申领。